## ProfiCash 12 mit HBCI Freigabe von SRZ-Dateien (Löhne, etc.)

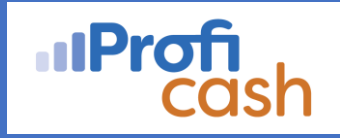

Voraussetzungen zur Freigabe von SRZ-Dateien mit ProfiCash 12:

- Onlinebanking-Zugang mit VR-NetKey oder HBCI
- Berechtigung für die Freigabe von SRZ-Dateien mit ausreichendem Onlinelimit
- 1. Wählen Sie die Registerkarte **Datentransfer** und dann  $\rightarrow$  **Datei freigeben**  $\rightarrow$  **Freigabe ZV-Datei über HBCI** aus.

| ₹                             |                                    |                                 |                                 |                                      |                                 |                       |                                           |                   |                               |
|-------------------------------|------------------------------------|---------------------------------|---------------------------------|--------------------------------------|---------------------------------|-----------------------|-------------------------------------------|-------------------|-------------------------------|
| 旧-                            | E Kontoinformationen Zahlungsver   |                                 | kehr Auslandszahlungsverkehr    |                                      | Dater                           | ntransfer             | Services Einstellungen                    |                   |                               |
|                               | Ê,                                 | F                               |                                 | ₹.                                   | →                               | >                     | 2                                         | €                 | <u></u>                       |
| Job<br>erstellen <del>•</del> | Job<br>unterschreiben <del>•</del> | Datenübertragung<br>durchführen | Datei<br>freigeben <del>v</del> | Import-/Export-<br>Beschreibungen au | Import<br>Isführen <del>•</del> | Export<br>ausführen • | Rückgabefähige<br>Lastschriften verwalten | Handy<br>aufladen | Daten Finanzgruppe<br>abrufen |
|                               | Jobs                               | Datenübertragung                | 🗋 🗋 Freigat                     | be ZV-Datei über HBC                 | Export                          |                       | 9                                         | onstiges          |                               |
| Favorit                       | ten                                |                                 | 🗋 VEU-Ve                        | erwaltung über EBICS                 |                                 |                       |                                           |                   |                               |

2. Über die Auswahl **Kontobezeichnung** wählen Sie das entsprechende Konto aus. Rufen Sie anschließend über den Button **Bestand abholen** die freizugebenden Zahlungsverkehrsdateien vom Bankrechner ab.

In der Übersicht können Sie die vorliegenden Aufträge über folgende Menüpunkte bearbeiten:

- → Details anzeigen (um Detailinformationen zu sehen)
- → Datei(en) freigeben (Freigabe zur Übertragung)
- → Datei(en) löschen (Zurückweisung, z.B. bei Fehlern in der Zahlungsdatei)

| D                                                                                           | ashboard × Freigabe ZV- | ·Datei über HBCI 🗙       |                      |                       |                    |          |                  | ٣ |  |  |  |  |
|---------------------------------------------------------------------------------------------|-------------------------|--------------------------|----------------------|-----------------------|--------------------|----------|------------------|---|--|--|--|--|
| 1                                                                                           | Kontobezeichnung        |                          | BAN                  |                       |                    |          |                  |   |  |  |  |  |
| Bankname VR-Bank Ludwigsburg                                                                |                         |                          |                      |                       |                    |          |                  |   |  |  |  |  |
| Aktueller Filter: Kein gespeicherter Filter ausgewählt 🔽 Löschen Speichern                  |                         |                          |                      |                       |                    |          |                  |   |  |  |  |  |
| Ziehen Sie eine Spaltenüberschrift in diesen Bereich, um nach dieser Spalte zu gruppieren Q |                         |                          |                      |                       |                    |          |                  |   |  |  |  |  |
|                                                                                             | Auftrags-ID             | Einreichername           | Format               | Anzahl Zahlungen      | Betrag             | Währung  | Ausführungsdatum |   |  |  |  |  |
| т                                                                                           | =                       | =                        | =                    | -                     | =                  | =        | =                |   |  |  |  |  |
|                                                                                             |                         |                          |                      |                       |                    |          |                  |   |  |  |  |  |
| F                                                                                           |                         | 1 1                      |                      |                       |                    |          |                  | 1 |  |  |  |  |
|                                                                                             |                         |                          |                      |                       |                    |          |                  | _ |  |  |  |  |
| [                                                                                           | Details anzeigen        | ♥<br>Datei(en) freigeben | Datei(en) löschen Ne | eues Ausführungsdatum | 23.11.2023 🖬 Datur | n ändern | Bestand abholen  |   |  |  |  |  |

3. Nach Freigabe der Dateien werden diese zum entsprechenden Fälligkeitsdatum verbucht.

## Haben Sie weitere Fragen?

Unsere Technischen Kundenbetreuer helfen Ihnen sehr gerne weiter: Firmenkunden: 07141 248-8181 oder per E-Mail unter FKC@VRBank-LB.de